# Telemedicina Ospedale San Raffaele

Attiva il tuo profilo! Segui i **7 step** per aprire il tuo **ambulatorio virtuale** 

## SEMPRE PIÙ VICINI ALLA TUA SALUTE

ISCRIZIONE SPECIALISTA IRCCS Ospedale San Raffaele

Richiedi al referente di struttura il link di registrazione o accedi al seguente:

ospedalesanraffaele.welcomedicine.it /medico\_registrati.php

e completa la registrazione.

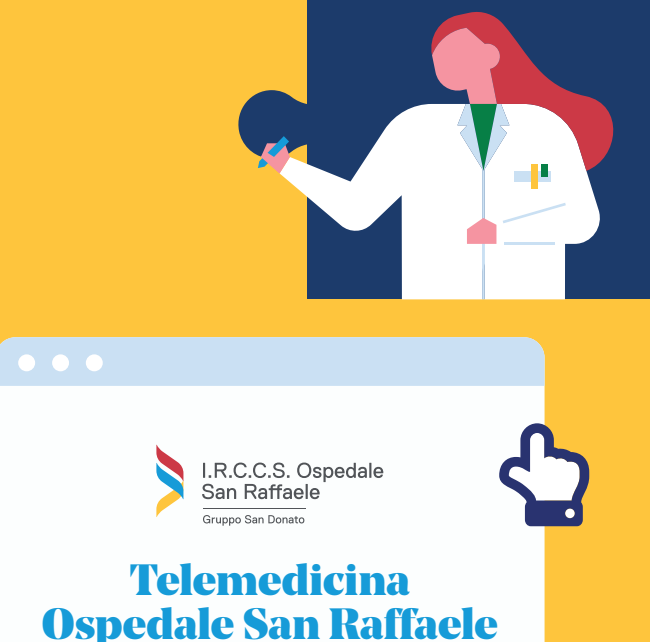

 $\mathbf{02}$ 

### **CODICE OTP**

Una volta registrato, attiva la tua firma digitale scaricando l'App **Google Authenticator** sul tuo Smartphone. Scansiona con la fotocamera del tuo telefono il QR Code dalla mail

di conferma registrazione e ottieni il la tua **firma digitale** istantanea.

#### **COMPLETA IL PROFILO**

Per completare il profilo accedi alla sezione MODIFICA PROFILO.

Nella sezione **AUTOCERTIFICAZIONE** potrai indicare: Diploma di Laurea, Albo, Specialità, Campi di interesse (es. patologia) e CV (in formato PDF).

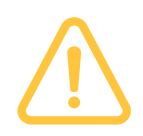

DX.

In caso di problemi o dubbi, non esitare a contattare il **Referente di struttura** tramite mail o il **Supporto Tecnico** direttamente dalla Piattaforma.

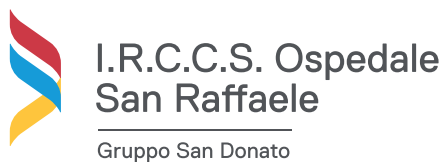

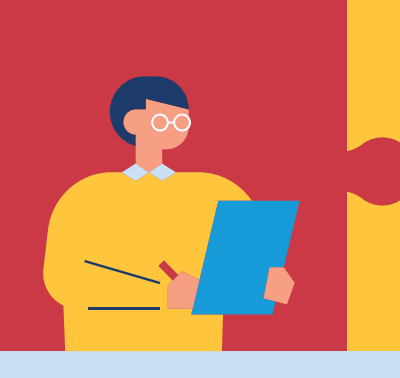

#### TARIFFE - DURATA

Accedi alla sezione MODIFICA PROFILO » **TARIFFE** per completare il tuo profilo

- TARIFFE: inserisci le tariffe disponibili o comunicate dalla propria direzione per ciascuna delle prestazioni in elenco.
- MINUTI/GIORNI: indica i Giorni di risposta e Minuti di Videovisita.

#### AGENDA

Una volta attivate le prestazioni di Videovisita e la loro durata (in Minuti), sarà possibile impostare la propria agenda attraverso la sezione CALENDARIO » IMPOSTA CALENDARIO. Nella medesima sezione sarà possibile indicare il periodo di FERIE.

#### CONVENZIONI

Nella sezione CONVENZIONI sarà possibile aderire alle convenzioni stipulate da Gruppo San Donato. Accedi alla sezione e seleziona, nel menu a tendina, la convenzione disponibile e clicca SALVA. Completa l'operazione replicando la procedura per ciascuna delle convenzioni disponibili.

**ATTIVO E VISIBILE** 

Completato il profilo e indicate tutte le informazioni relative a:

- 07. Tariffe
  - Specialità
  - Giorni di risposta al consulto
  - Durata (minuti) videovisita

Sarai attivo e visibile ai pazienti!

- **ISCRIZIONE:** in caso lo specialista sia attivo in più strutture del Gruppo e abbia già completato l'iscrizione in una delle piattaforme, sarà necessario inserire le medesime credenziali direttamente nella pagina di accesso al nuovo portale.
- **SESSIONI DI FORMAZIONE:** la formazione dedicata ai medici per l'utilizzo del portale segue un programma settimanale. Per maggiori informazioni contattare i referenti di struttura.

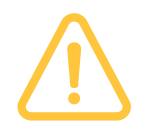

In caso di problemi o dubbi, non esitare a contattare il Referente di struttura tramite mail o il Supporto Tecnico direttamente dalla Piattaforma.

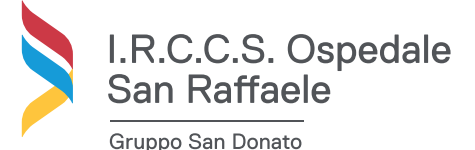